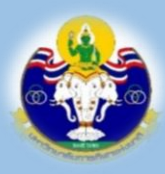

**มหาวิทยาลัยการกีฬาแห่งชาติ** THAILAND NATIONAL SPORTS UNIVERSITY

# คู่มือผู้ใช้งาน

# ระบบรับสมัครเข้าร่วมการแข่งขันกีฬามหาวิทยาลัยการกีฬาแห่งชาติ "พลศึกษาเกมส์"

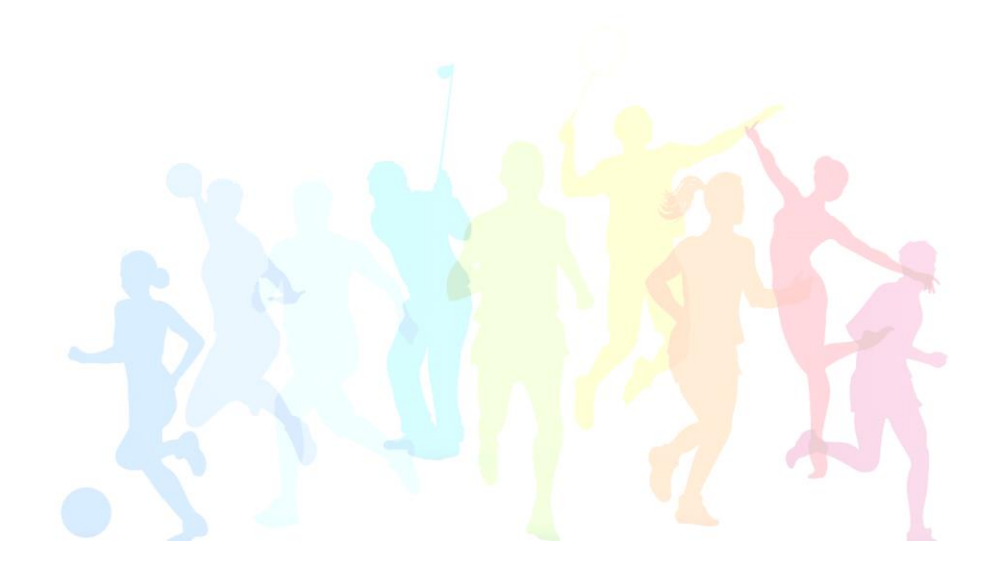

กลุ่มจัดการแข่งขันกีฬา สำนักกีฬา การจัดทำคู่มือระบบรับสมัครเข้าร่วมการแข่งขันกีฬามหาวิทยาลัยการกีฬาแห่งชาติ "พลศึกษาเกมส์" TNSU Games จัดทำขึ้นเพื่อกำหนดขั้นตอนต่าง ๆ ในการใช้ระบบรับสมัครที่ เกี่ยวข้องในการกีฬามหาวิทยาลัยการกีฬาแห่งชาติ "พลศึกษาเกมส์" โดยเป็นการให้บริการ ไม่เก็บค่าธรรมเนียม และสอดคล้องตามระเบียบมหาวิทยาลัยการกีฬาแห่งชาติว่าด้วยการจัด การแข่งขันกีฬามหาวิทยาลัยการกีฬาแห่งชาติ พ.ศ. ๒๕๖๒

มหาวิทยาลัยการกีฬาแห่งชาติ หวังว่าคู่มือฉบับนี้จะเป็นประโยชน์แก่ผู้ปฏิบัติงานและ ผู้มีส่วนเกี่ยวข้อง ก่อให้เกิดประสิทธิภาพและประสิทธิผล และเป็นแนวทางในการพัฒนาระบบ การดำเนินงาน ต่อไป

> กลุ่มจัดการแข่งขันกีฬา สำนักกีฬา

## สารบัญ

| เรื่อง                                                   | หน้า |
|----------------------------------------------------------|------|
| คู่มือการใช้งานระบบรับสมัครเข้าร่วมการแข่งขัน            | ୭-୭୯ |
| กีฬามหาวิทยาลัยการกีฬาแห่งชาติ "พลศึกษาเกมส์" TNSU Games |      |

## ระบบรับสมัครเข้าแข่งขันการแข่งขันกีฬามหาวิทยาลัยการกีฬาแห่งชาติ "พลศึกษาเกมส์" E-TNSU Games

การเข้าสู่ระบบ ผู้ใช้สามารถเข้าได้ 2 ช่องทางดังนี้

1.เว็บไซต์มหาวิทยาลัยการกีฬาแห่งชาติ <u>www.tnsu.ac.th</u>

(ระบบการจัดแข่งขันกีฬามหาวิทยาลัยการกีฬาแห่งชาติ "E-TNSU Games"

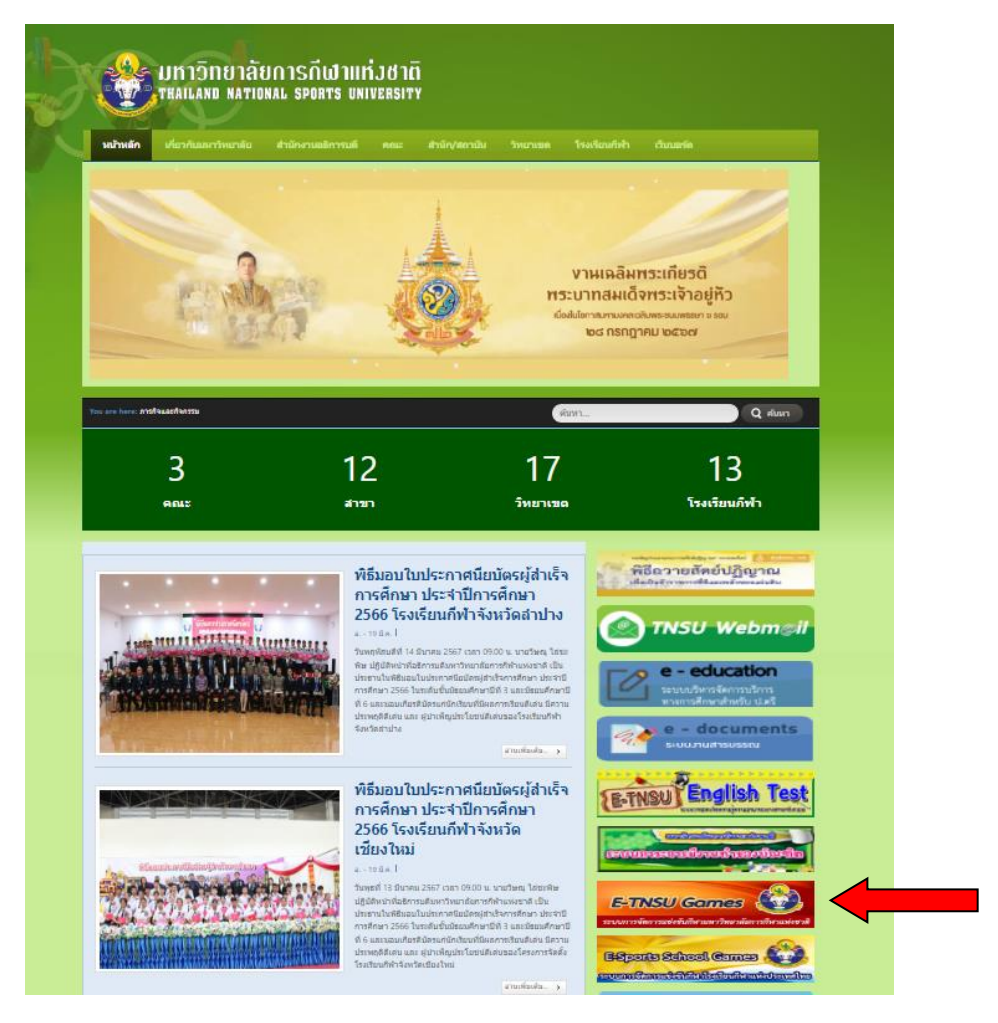

2.เว็บไซต์ประชาสัมพันธ์การจัดแข่งขันกีฬามหาวิทยาลัยการกีฬาแห่งชาติ "พลศึกษาเกมส์"

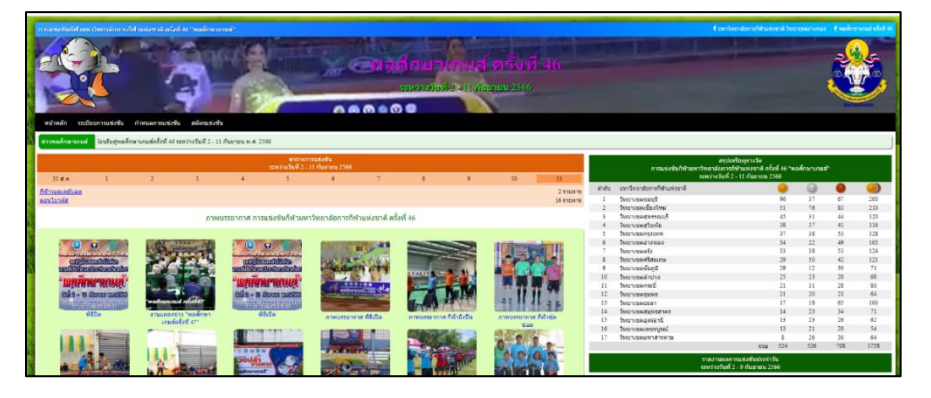

3.คลิกเลือกที่เข้าสู่ระบบ จะปรากฏหน้าจอให้ Login เพื่อเข้าสู่ระบบ
 (ป้อนชื่อผู้ใช้ และรหัสผ่าน ที่ได้รับจากสำนักงานกีฬา แล้วกดปุ่มเข้าสู่ระบบ)

| 🍪 เข้าสู่ระบบ    |
|------------------|
| ชื่อผู้ใช้       |
| admin            |
| รหัสผ่าน         |
| •••••            |
| 🗆 จำฉันไว้ในระบบ |
| เข้าสู่ระบบ      |

4.ถ้าชื่อผู้ใช้และรหัสผ่านถูกต้อง ระบบแสดงหน้าจอ

| หน้าหลัก ข้อ<br>อ. 250 | อมูลสถาบัน การ | แข่งขัน ข้อมูลกีฬา | ข้อมูลเข้าร่วมการแข่งขัน          | ประมวลผลการแข่งขัน   | ข้อมูลผู้ใช้งาน |  |
|------------------------|----------------|--------------------|-----------------------------------|----------------------|-----------------|--|
|                        |                |                    |                                   |                      |                 |  |
|                        |                |                    |                                   |                      |                 |  |
|                        |                |                    |                                   |                      |                 |  |
|                        |                | สอบถาว             | มเพิ่มเดิม หรือแจ้ง:              | ปัญหาการใช้งาน       |                 |  |
| 6                      |                |                    | นายรักชาติ เหมะสิขั<br>IP Phone 1 | ณฑกะ (ขวัญ)<br>11112 |                 |  |

**หมายเหตุ** ถ้าชื่อผู้ใช้หรือรหัสผ่านไม่ถูกต้อง ระบบจะแจ้งเตือนด้วยข้อความสีแดง "ชื่อผู้ใช้หรือ รหัสผ่านไม่ถูกต้อง" ให้ผู้ใช้ตรวจสอบภาษาของแป้นพิมพ์, ปุ่ม CAPS LOCK แล้วกรอกข้อมูลอีกครั้ง

| ในสู้ได้หรือหลัดส่านไม่ถูกต้อง<br>🎲 เข้าสู่ระบบ |
|-------------------------------------------------|
| สอสู่ใช                                         |
| admin                                           |
| รพัสผ่าน                                        |
|                                                 |
| 🗆 จำลันไว้ในระบบ                                |
| ເข້າສູ່รະນນ                                     |

5.ระเบียบการแข่งขัน

5.1 ผู้ใช้สามารถงานสามารถตรวจสอบระเบียบการแข่งขันกีฬาครั้งนั้น ๆ ได้จากเมนู "ระเบียบการแข่งขัน" เมื่อนำเม้าส์ไปวางบนเมนู ระบบจะแสดงเมนูย่อยให้เลือก

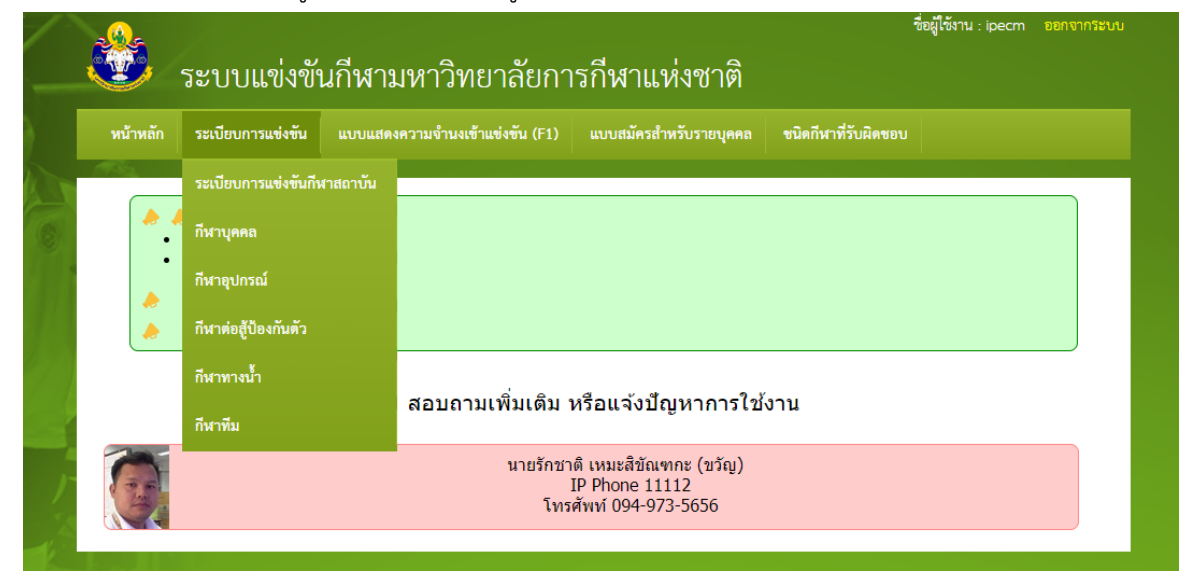

5.2 เมื่อผู้ใช้กดคำว่า "ระเบียบการแข่งขัน" ระบบจะแสดงระเบียบการแข่งขั้นทั้งหมด แยกตามกลุ่มกีฬาให้เลือก

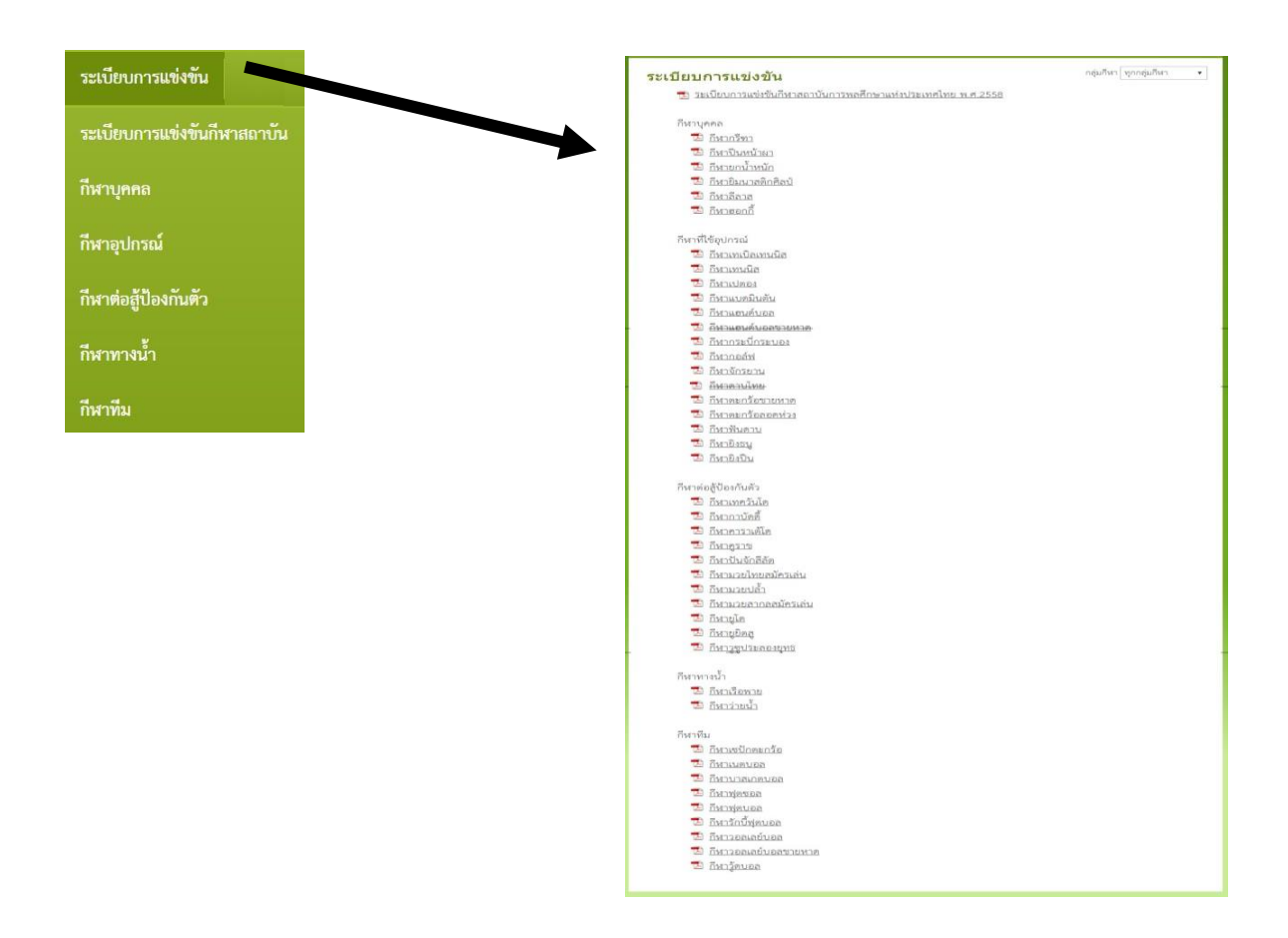

6.การแสดงว่าความจำนงเข้าร่วมการแข่งขัน

- 6.1 การแสดงความจำนงเข้าร่วมการแข่งขัน "แบบแสดงความจำนงเข้าร่วมแข่งขัน (F1)"
  - 6.1.1 ผู้ใช้เลือกเมนูแบบแสดงความจำนงเข้าร่วมแข่งขัน (F1) และเลือกชนิดกีฬาที่ต้องการจากเมนู

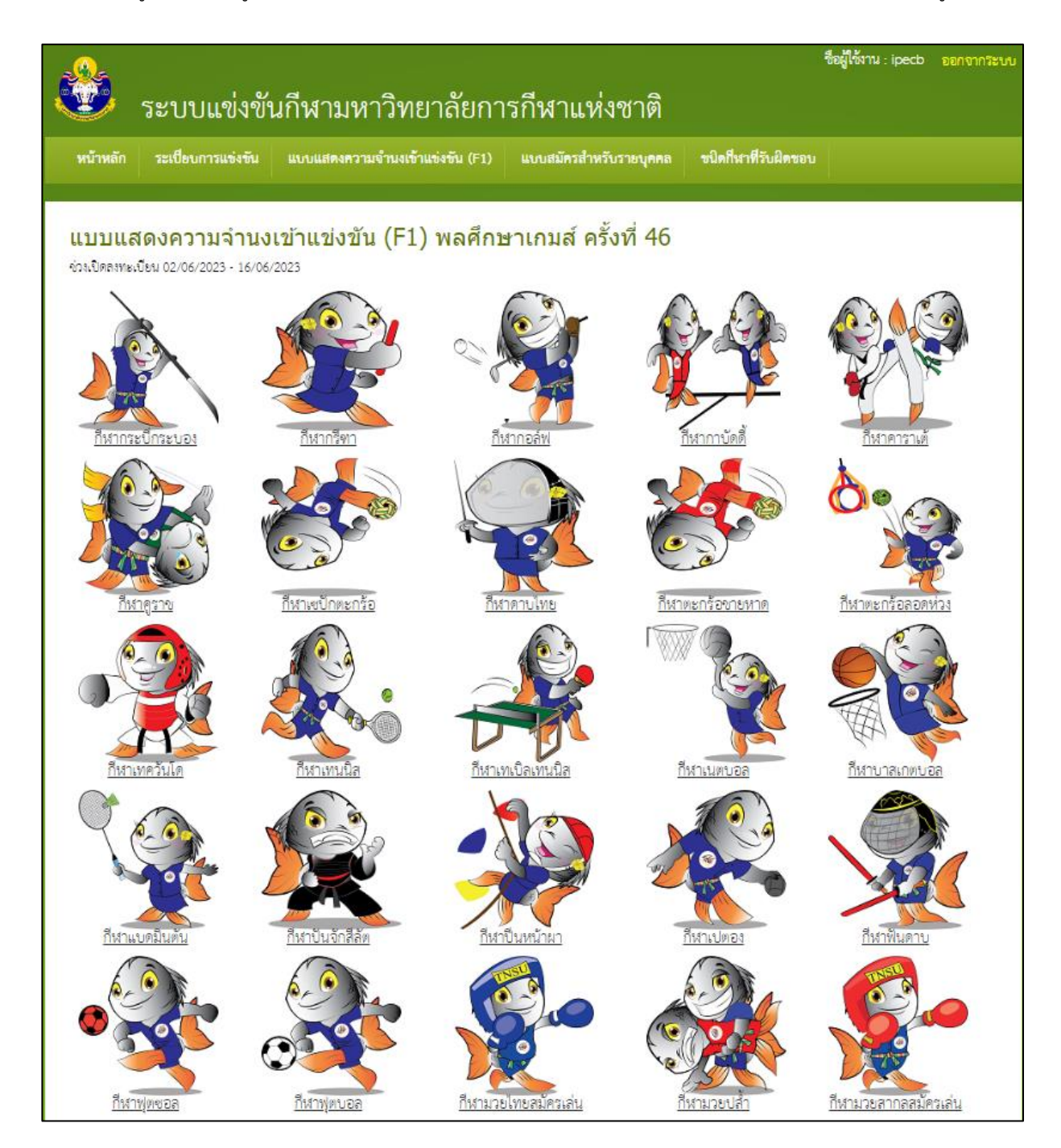

6.1.2 ผู้ใช้เลือกชนิดกีฬาที่ต้องการจากเมนูชนิดกีฬา ผู้ใช้สามารถเลือกการส่งเข้าร่วมการแข่งขันได้หลายแบบ เช่น

ไม่ส่งเข้าร่วม หรือเลือกจำนวนนักกีฬา ที่ต้องการส่งไม่น้อยกว่าจำนวนต่ำสุด และไม่เกินจำนวนมากสุดตามที่ระเบียบกำหนด

| ทมาทธกา                      | ารแข่งขัน แบบแสดงความจ่ | ำนงเข้าแข่งขัน (F1) | แบบสมัครสำหรับรายบุคคล | ชนิดกีฬาที่รับฝิดชอบ |                         |
|------------------------------|-------------------------|---------------------|------------------------|----------------------|-------------------------|
| เบบแสดงความ                  | มจำนงเข้าแข่งขัน        | (F1) พลศึกษ         | าเกมส์ ครั้งที่ 46     |                      |                         |
| หนังคลงทธิเบอน 02/06/20      | 25 - 10/00/2025         |                     |                        | งนิดก็               | สา : ก็หาดาบไทย         |
| าพาเดาาบ เทย<br>ประเภท (ชาย) |                         |                     |                        | จำนวนที่กำหนด (คน)   | จำนวนที่ส่งเข้าร่วม (คน |
| กระบีบุคคล งาย (งาย)         |                         |                     |                        | 1 - 2                | 2 🗸                     |
| คาบสองมีอนุคคล ชาย (ช        | าย)                     |                     |                        | 1 - 2                | 2 🗸                     |
| ,<br>กระบีทีม ขาย (ขาย)      |                         |                     |                        | 3 - 5                | 5 🗸                     |
| ตาบสองมือทีม ชาย (ชาย)       | )                       |                     |                        | 3 - 5                | 5 🗸                     |
| บุคคลมือใหม่ กระบี่ บุคค     | ลขาย (ขาย)              |                     |                        | 2                    | 2 🗸                     |
| บุคคลมือใหม่ ดาบสองมือ       | บุคคลขาย (ขาย)          |                     |                        | 2                    | 2 🗸                     |
| ประเภท (หญิง)                |                         |                     |                        | จำนวนที่กำหนด (คน)   | จำนวนที่ส่งเข้าร่วม (คน |
| กระบีบุคคล หญิง (หญิง)       |                         |                     |                        | 1 - 2                | 2 🗸                     |
| ดาบลองมีอบุคคล หญิง (ห       | າญີ່ຈ)                  |                     |                        | 1 - 2                | 2 🗸                     |
| กระบีทีม หญิง (หญิง)         |                         |                     |                        | 3 - 5                | 5 🗸                     |
| ดาบสองมือทีม หญิง (หญิ       | 3)                      |                     |                        | 3 - 5                | 5 🗸                     |
| บุคคลมือใหม่ กระบี บุคค      | ลหญิง (หญิง)            |                     |                        | 2                    | 2 🗸                     |
| บุคคลมือใหม่ ดาบสองมือ       | บุคคลหญิง (หญิง)        |                     |                        | 2                    | 2 🗸                     |
| เจ้าหน้าที่ที่ม              | จำนวนที่กำหนด (คน)      | จำนวนที่ส่งเข้าร่วม | (คน)                   |                      |                         |
|                              | 1                       | 1                   | ·                      |                      |                         |
| ฟูญหนา เราเรา                |                         |                     |                        |                      |                         |

**หมายเหตุ** เมื่อกรอกข้อมูลเรียบร้อยแล้ว ให้กดปุ่ม "บันทึก" เพื่อบันทึกข้อมูลลงฐานข้อมูล หากไม่กดปุ่มบันทึก ระบบจะไม่บันทึกข้อมูลที่ได้แก้ไขผู้ใช้ควรระมัดรกรอกข้อมูล เนื่องจากกีฬาบางชนิด จำนวนนักกีฬาขั้นต่ำจะไม่เริ่มต้นจาก

| ระหว่างวันที่ 26 สิงห                                                                                                    | แบบแสดงความจำนงเข้าร่วมการแข่งขัน (F1)<br>การแข่งขันกีฬามหาวิทยาลัยการกีฬาแห่งชาติ ครั้งที่ 46<br>าคม - 4 กันยายน พ.ศ.2566 ณ มหาวิทยาลัยการกีฬาแห่ | งชาติ วิทยาเขตอ่างทอง                                                         |  |
|----------------------------------------------------------------------------------------------------|----------------------------------------------------------------------------------------------------|-------------------------------------------------------------------------------|--|
| 178                                                                                                    | วิทยาเขตขลบุรี<br>รหัส 02-12 ชนิตกีฬากระบักระบอง                                                                                                   |                                                                               |  |
|                                                                                                    | . นักกีฬา                                                                                                    |                                                                               |  |
| 032010                                                                                                    | จำนวนที่กำหนด (คน)                                                                                                    | จำนวนที่ส่งเข้าร่วม (คน)                                                      |  |
| อาวุธกระบี่                                                                                                    | 2                                                                                                    | 2                                                                             |  |
| อาวุธดาบสองมือ                                                                                                    | 2                                                                                                    | 2                                                                             |  |
| อาวุธพลอง                                                                                                    | 2                                                                                                    | 2                                                                             |  |
| อาวุธง้าว                                                                                                    | 2                                                                                                    | 2                                                                             |  |
| อาวุธสามบาน                                                                                                    | 3                                                                                                    | 3                                                                             |  |
| อาวุธพลองไม้ศอก                                                                                                    | 2                                                                                                    | 2                                                                             |  |
| อาวุธอื่น ๆ                                                                                                    | 2                                                                                                    | 2                                                                             |  |
| ประเภท<br>อาวุธกระบี่                                                                                                    | นก<br>จำนวนที่กำหนด (คน)<br>2                                                                                                    | าหา<br>จำนวนที่ส่งเข้าร่วม (คน)<br>2                                          |  |
| อาวุธดาบสองมือ                                                                                                    | 2                                                                                                    | 2                                                                             |  |
|                                                                                                    | 2                                                                                                    | 2                                                                             |  |
| อาวุธพลอง                                                                                                    |                                                                                                    | -                                                                             |  |
| อาวุธพลอง<br>อาวุธง้าว                                                                                                    | 2                                                                                                    | 2                                                                             |  |
| อาวุธพัลอง<br>อาวุธจ้าว<br>อาวุธอื่น ๆ                                                                                                    | 2 2 2                                                                                                    | 2                                                                             |  |
| อาวุธที่สอง<br>อาวุธอื่น ๆ<br>                                                                                                    | 2 2                                                                                                    | 2                                                                             |  |
| อาวุธพัสอง<br>อาวุธอื่น ๆ<br>เอ้าหน้าพี่พีม                                                                                                    | 2<br>2<br>เจ้าหน่                                                                                                    | 2<br>2<br>2                                                                   |  |
| อาวุธพักอง<br>อาวุธอื่น ๆ<br>เจ้าหน้าที่ทีม                                                                                                    | 2<br>2<br>เจ้าหน่<br>จำนวนที่กำหนด (คน)                                                                                                    | 2<br>2<br>วัาที่พีม<br>จำนวนที่ส่งเข้าร่วม (คน)                               |  |
| อาวุธทลอง<br>อาวุธจ้าว<br>อาวุธอื่น ๆ<br>เจ้าหน้าที่ทีม<br>ผู้จัดการทีม                                                                                    | 2<br>2<br>เข้าหน่<br>ขำนวนที่กำหนด (คน)<br>1                                                                                                    | 2<br>2<br>วี<br>ว้าที่ทีม<br>ขำนวนที่ส่งเข้าร่วม (คน)<br>1                    |  |
| อาวุธพลอง<br>อาวุธจ้าว<br>อาวุธอื่น ๆ<br>เจ้าหน้าที่ทีม<br>ผู้จัดการทีม<br>ผู้จัดการทีม                                                                    | 2<br>2<br>เจ้าหน่<br>จำนวนที่กำหนด (คน)<br>1<br>1                                                                                                  | 2<br>2<br>ว้าที่ทีม<br>จำนวนที่ส่งเข้าร่วม (คน)<br>1<br>1                     |  |
| อาวุธหลอง<br>อาวุธรั้าว<br>อาวุธอื่น ๆ<br>เจ้าหน้าที่ทีม<br>ผู้จัดการทีม<br>ผู้ฝึกสอนทีมชาย<br>ผู้ฝึกสอนทีมหญิง                                            | 2<br>2<br>เจ้าหว่<br>จำนวนที่กำหนด (คน)<br>1<br>1<br>1                                                                                             | 2<br>2<br>2<br>บ้าที่ทีม<br>จำนวนที่ส่งเข้าร่วม (คน)<br>1<br>1<br>1           |  |
| อาวุธทลอง<br>อาวุธร้าว<br>อาวุธอื่น ๆ<br>เจ้าหน้าที่ทีม<br>ผู้จัดการทีม<br>ผู้สึกสอนทีมชาย<br>ผู้ฝึกสอนทีมชาย<br>ผู้ฝึกสอนทีมชาย                           | 2<br>2<br>เข้าหว<br>จำนวนที่กำหนด (คน)<br>1<br>1<br>1<br>1<br>1                                                                                    | 2<br>2<br>2<br>บ้าที่ทีม<br>จำนวนที่ส่งเข้าร่วม (คน)<br>1<br>1<br>1<br>1<br>1 |  |
| อาวุธทลอง<br>อาวุธรั้วว<br>อาวุธอื่น ๆ<br>เจ้าหน้าที่ทีม<br>ผู้จัดการทีม<br>ผู้จัดการทีม<br>ผู้สึกสอนทีมชาย<br>ผู้สิกสอนทีมหญิง<br>ผู้ช่วยผู้ฝึกสอนทีมหญิง | 2<br>2<br>เจ้าหน่<br>จำนวนที่กำหนด (คน)<br>1<br>1<br>1<br>1<br>1<br>1<br>1                                                                         | 2<br>2<br>ว้าที่ทีม<br>จำนวนที่ส่งเข้าร่วม (คน)<br>1<br>1<br>1<br>1<br>1<br>1 |  |

## ตัวอย่างรายงานแสดงความจำนงเข้าร่วมการแข่งขันกีฬา(F.1)

6.2 การแสดงความจำนงเข้าร่วมการแข่งขัน "แบบสมัครสำหรับรายบุคคล (F4)"

6.2.1 ผู้ใช้เลือกเมนูแบบแบบสมัครสำหรับรายบุคคล (F4) ที่ต้องการจากเมนู

| 😻 ระบบแข่งขันกีฬามหาวิทยา                          | ลัยการกีฬาแห่งชาติ                                                                | under an an an an an an an an an an an an an                                                                                                    |
|----------------------------------------------------|-----------------------------------------------------------------------------------|----------------------------------------------------------------------------------------------------|
| หน้าหลัก ระเบียบการแข่งขัน แบบแสดงความจำนงเข้าแข่ง | ขัน (F1) แบบสมัครสำหรับรายบุคคล                                                   | ชนิดกีฬาที่รับผิดชอบ                                                                                                    |
|                                                    | รายบุคคลนักกีฬา (F4)                                                              |                                                                                                    |
| **                                                 | เจ้าหน้าที่ทีม (F4ก)                                                              |                                                                                                    |
|                                                    | ผู้ตัดสินขนิดกีฬา (F4ข)                                                           |                                                                                                    |
|                                                    | เจ้าหน้าที่ (F2)                                                                  |                                                                                                    |
| สอบถามเพ็                                          | จำนวนนักกีฬาและเจ้าหน้าที่<br>มเดิม 1 <sup>(F2n)</sup>                            | 4                                                                                                    |
|                                                    | ผู้เข้าร่วมงาน<br>นายรักชาง<br>I<br>โทรร                                          |                                                                                                    |
|                                                    | ระบบแข่งขันกีฬามหาวิทยา<br>หน้าหลัก ระเบียบการแข่งขัม แบบแสดงความจำนงเข้าแข่ง<br> | ระบบแข่งขันกีฬามหาวิทยาลัยการกีฬาแห่งชาติ         หน้าหลัก       ระเบียบการแข่งขัน         แบบแสดงความจำนงเข้าแข่งขัน (F1)       แบบสมัครสำหรับรายบุคคล         รายบุคคลนักกีฬา (F4)       รายบุคคลนักกีฬา (F4)         เข้าหน้าที่ทีม (F4n)       ผู้ตัดสินขนิดกีฬา (F4v)         เข้าหน้าที่ (F2)       เข้าหน้าที่ (F2)         สอบถามเพิ่มเดิม       จำนวนนักกีฬาและเจ้าหน้าที่ (F2n)         เข้าหวักที่ (F2n)       เข้าหวักที่ (F2n)         เข้าร่วมงาน       มายรักชากู (F2n)         เข้าร่วมงาน       มายรักชากู (F2n)         เข้าร่วมงาน       มายรักชากู (F2n)         เข้าร่วมงาน       มายรักชากู (F2n)         เข้าร่วมงาน       มายรักชากู (F2n)         เข้าร่วมงาน       มายรักชากู (F2n)         เข้าร่วมงาน       มายรักชากู (F2n)         เข้าร่วมงาน       มายรักชากู (F2n) |

6.2.2 ผู้ใช้สามารถลงทะเบียนนักกีฬาได้จากเมนูย่อย "รายบุคคลนักกีฬา (F4)"

| แบบสมัครสำหรับรายบุคคล                                                              |                                  |
|-------------------------------------------------------------------------------------|----------------------------------|
| รายบุคคลนักกีฬา (F4)                                                                |                                  |
| เจ้าหน้าที่ทีม (F4ก)                                                                |                                  |
| ผู้ตัดสินขนิดกีฬา (F4ข)                                                             |                                  |
|                                                                                     |                                  |
|                                                                                     | ชื่อผู้ใช่งาน : ipecb ออกจากระบบ |
| 😇 ระบบแข่งขันกีฬามหาวิทยาลัยการกีฬาแห่งชาติ                                         |                                  |
| หน้าหลัก ระเบียบการแข่งขัน แบบแสดงความจำนงเข้าแข่งขัน (F1) แบบสมัครสำหรับรายบุคคล เ | ขนิดกีฬาที่รับผิดขอบ             |
|                                                                                     |                                  |
| แบบสมัคร การแข่งขันกีฬามหาวิทยาลัยการกีฬาแห่งชาติ ครั้งที่ 46                       |                                  |
| ช่วงเปิดลงทะเบียน 18/06/2023 - 11/07/2023                                           | ชนิดกีฬา : กีฬากระบีกระบอง 🗸     |
| ลำดับ ชื่อ นามสกุล รหัสนักศึกษา เพศ ระดับ ประเภทกีฬา ยืนยัน สูนย์ความเป็นเลิศ       |                                  |
| <u>แบบแสดงรายชื่อนักกีฬาและเจ้าหน้าที่ทีม (F3)</u>                                  |                                  |
| <u>แบบแสดงรายชื่อและรูปถ่ายของเจ้าหน้าที่ทีม (F3n)</u>                              |                                  |
|                                                                                     |                                  |
| <u>แบบแสดงรายชื่อและรูปถ่ายของนักกีฬา (F3ข)</u>                                     |                                  |

### 6.2.3 ผู้ใช้เลือกที่ ลงทะเบียนนักกีฬา

- 1. นักศึกษาระดับปริญญาตรี ให้คีย์รหัสนักศึกษาระบบจะเชื่อมโยงรายละเอียดของนักศึกษากับ ระบบบริหารทางการศึกษา
- 2. นักศึกษาระดับปริญญาโทให้เลือกกรอกใบสมัครเพื่อบันทึกข้อมูลของนักศึกษา

| หน้าหลัก ระ                        | เบียบการแข่งขัน          | แบบแสดงความจำนงเข้าแข่งขัน (F1) | แบบสมัครสำหรับรายบุคคล |             |
|------------------------------------|--------------------------|---------------------------------|------------------------|-------------|
| <mark>แบบฟ</mark> อร์ม             | <mark>รายบุคค</mark> ลนั | ์กกีฬา (F4)                     |                        |             |
| <b>ปริญญาตรี</b><br>รหัสนักศึกษา : |                          |                                 | ปริญญาโท               | กรอกใบสมัคร |
| ค้นหา                              |                          |                                 |                        |             |

### กรณีเป็นนักศึกษาระดับปริญญาตรี

#### แบบฟอร์มรายบุคคลนักกีฬา (F4)

| ปรญญาตร<br>รทัลนักศึกษา :           |                                          |
|-------------------------------------|------------------------------------------|
| €01E1201000<br>€0:                  | สถายชาวเร็จสี้อยาว                       |
| นางสาว กมลรัตน์                     | เกรดเฉลี่ย 2.79                          |
| นามสกุล :                           | ติด I ถ้าเปลี่ยน I เป็น A จะได้ GPA 2.89 |
| อยู่พวง                             | ถงทอเบยนแต่ 1<br>ชำระเงินแล้ว            |
| เลขประจำตัวประชาชน :                |                                          |
| 1719900386894                       | INVP :                                   |
| สัญชาติ :                           | หญา                                      |
| ไทย                                 | ศาสนา :                                  |
| กรับไม่สึกด -                       | พุทธ                                     |
| 10                                  | วัน/เดือน/ปี เกิด :                      |
| 50                                  | 17/02/1996                               |
| สถาบันการพลศึกษาวิทยาเขตที่สังกัด : |                                          |
| สถาบันการพลศึกษา วิทยาเขตสุพรรณบุรี | •                                        |
| คณะที่สังกัด :                      | ระดับ :                                  |
| ศึกษาศาสตร์                         | ปริญญาตรี 🔻                              |
| สาขา :                              | ขั้นปีที่กำลังศึกษาอยู่ :                |
| พลศึกษา                             | 2                                        |
| เลขประจำตัวนักศึกษา :               |                                          |
| 58151301002                         |                                          |

| ที่อยู่ :                                           | મશું છે :      |
|-----------------------------------------------------|----------------|
| 1                                                   | 7              |
| ตำบล :                                              | อำเภอ :        |
| วังน้ำเย็น                                          | เมืองกาญจนบุรี |
| จังหวัด :                                           | รหัสไปรษณีย์ : |
| กาญจนบุรี                                           | 71000          |
| เบอร์โทรศัพท์ :                                     |                |
|                                                     |                |
| 💷 อยู่ในศูนย์ความเป็นเลิศ                           |                |
| จำนวนครั้งที่เคยลงแข่งในระดับปริญญาตรี (ไม่รวมครั้ง | ณ้) :          |

จำนวนครั้งที่เคยลงแข่งในระดับปริญญาไท (ไม่รวมครั้งนี้) :

รายการแข่งขันในนามตัวแทนประเทศไทยระดับสูงสุด (ทีมชาติไทย) :

| 킨         | งนิดกีฬา                         | รายการ                  |           |   |       |
|-----------|----------------------------------|-------------------------|-----------|---|-------|
| 2012      | กีฬากรี่ตา                       | วิ่ง 200 เมตร <u>ลบ</u> |           |   |       |
| เสือกปี 🔹 | <ul> <li>เสือกชนิดกีฬ</li> </ul> | 'n 🔻                    |           |   | เพิ่ม |
| รูปนักกีฬ | 1:                               |                         |           |   |       |
| Cho       | ose File                         | G_0175.JPG              |           |   |       |
| ขนิดกีฬา  | :                                |                         |           |   |       |
| กีฬากอล์  | W                                | •                       |           |   |       |
| ประเภทที  | ฬา :                             |                         |           |   |       |
| 🗷 กอล์พ   | Iหญิง                            |                         |           |   |       |
| เพิ่มปร   | ะเภทกีฬา                         |                         |           |   |       |
| ลำดับ     | ขนิดกีฬา                         | ประเภทกีฬา              |           |   |       |
| 1         | กีฬากรีฑา                        | วิ่ง 100 เมตร หญิง      | <u>ลบ</u> |   |       |
| 2         | กีฬากรีฑา                        | วิ่ง 200 เมตร หญิง      | <u>ลบ</u> |   |       |
| 3         | กีฬากรีฑา                        | วิง 400 เมตร หญิง       | <u>ลบ</u> | J |       |
| บันทึก    | าข้อมูล บ้                       | ันทึก และยืนยัน         |           |   |       |

9

9

กรณีเป็นนักศึกษาระดับปริญญาโท

ปริญญาโท

## แบบฟอร์มรายบุคคลนักกีฬา (F4) ปริญญาโท

กรอกใบสมัคร

| _ |   |  |
|---|---|--|
| _ |   |  |
|   |   |  |
|   |   |  |
|   |   |  |
|   | - |  |
|   |   |  |

นามสกุล :

|      | •     |      |     |      |
|------|-------|------|-----|------|
| เลขบ | ระจาเ | าวปร | ะขา | ขน : |

สัญชาติ :

#### ~

กรุ๊ปเสือด :

โอ 🔻

| 661011              |      |
|---------------------|------|
| ศาสนา :             |      |
| วัน/เดือน/ปี เกิด : | <br> |

|            |                      | ା ଦ ସ       | 9            |         | ย                  | 4            |             | 9                   |              | ซอผูเซงาน : ipeci | ) ออมกามระบา |
|------------|----------------------|-------------|--------------|---------|--------------------|--------------|-------------|---------------------|--------------|-------------------|--------------|
| ی          | ระบบแข               | เงขนก       | ฬามหาว       | ทย      | าลย                | าารกฬา       | าแหงช       | าต                  |              |                   |              |
| หน้าหล่    | ์ก ระเบียบการแจ      | ว่งขัน แบ   | บแสดงความจำน | งเข้าแจ | <b>ว่งขัน (</b> Fi | 1) แบบสมั    | ครสำหรับราย | ยบุคคล ชนิดกีฬา     | ที่รับผิดชอเ |                   |              |
| R\$5       |                      |             |              |         |                    |              |             |                     |              |                   |              |
| 10101      | ສະໂດຣ ດວຣແຜ          | ประกับเรื่อ | ໂວນມາວອີນມ   | പാര്    |                    | สี่เมือนเช่ง |             | ž                   |              |                   |              |
| <u>кпп</u> | พมควารเวเร           | บงขนกท      | าเมาเม       | ยาด     | כווזם              | 11M 166 NV   | 121101101   | 3011 <del>4</del> 0 |              |                   |              |
| ่วงเปิดละ  | ทะเบียน 18/06/2023 - | 11/07/2023  |              |         |                    |              |             |                     | งนิดกีฬา :   | กีฬากรีฑา         | ~            |
| ลำดับ      | ชื่อ                 | นามสกุล     | รหัสนักศึกษา | เพศ     | ระดับ              | ประเภทกีฬา   | ยืนยัน      | ศูนย์ความเป็นเลิศ   |              |                   |              |
| 1          | นางสาว ชัญญา         | แสงแมงทับ   | 66031306029  | หญิง    | ป.ตรี              | เลือกแล้ว    | ยืนขันแล้ว  | ไม่ใช่              | F4           | บัตร              |              |
| 2          | นาย คมภูดิศ          | สารวุฒิ     | 66031306063  | ชาย     | ป.ตรี              | เลือกแล้ว    | ยืนยันแล้ว  | ไม่ใช่              | F4           | บัตร              |              |
| 3          | นางสาว วรรณษา        | หวังผล      | 64031306079  | หญิง    | ป.ตรี              | เลือกแล้ว    | ยืนยันแล้ว  | ไม่ใช่              | F4           | บัตร              |              |
| 4          | นางสาว นภัทร         | แล้วล้วน    | 66031306057  | หญิง    | ป.ตรี              | เลือกแล้ว    | ยืนขันแล้ว  | ไม่ใช่              | F4           | บัตร              |              |
| 5          | นางสาว ชุติกาญจน์    | แสงภักดี    | 66031306019  | หญิง    | ป.ตรี              | เลือกแล้ว    | ยืนขันแล้ว  | ไม่ใช่              | F4           | บัตร              |              |
| 6          | นาย ศิชรินทร์        | สุวรรณา     | 65031306024  | ซาย     | ป.ตรี              | เลือกแล้ว    | ยืนยันแล้ว  | ไม่ใช่              | F4           | บัตร              |              |
| 7          | นาย มูฮามะ           | สาและ       | 65031306023  | ซาย     | ป.ตรี              | เลือกแล้ว    | ยืนยันแล้ว  | ไม่ใช่              | F4           | บัตร              |              |
| 8          | นางสาว ณัฐธวรรณ      | คะเนเร็ว    | 66031306032  | หญิง    | ป.ตรี              | เลือกแล้ว    | ยืนยันแล้ว  | ไม่ใช่              | F4           | บัตร              |              |
| 9          | นางสาว วีรฉัตร       | สุวรรณโขติ  | 63031215045  | หญิง    | ป.ตรี              | เลือกแล้ว    | ยืนยันแล้ว  | ไม่ใช่              | F4           | บัตร              |              |
| 10         | นาย วัชรพล           | พูนกลาง     | 63031217032  | ซาย     | ป.ตรี              | เลือกแล้ว    | ยืนยันแล้ว  | ไม่ใช่              | F4           | บัตร              |              |
| 4.4        | นาย อานนท์วัฒน์      | วิวัฒน์ภรี  | 66031301011  | ชาย     | ป.ตรี              | เลือกแล้ว    | ยืนยันแล้ว  | ไม่ใช่              | F4           | บัตร              |              |

เลือกเมนู "แบบสมัครสำหรับรายบุคคล" ระบบจะแสดงรายชื่อของนักกีฬาที่ได้บันทึกข้อมูลได้แล้ว

<u>แบบแสดงรายชื่อและรูปถ่ายของเจ้าหน้าที่ทีม (F3n)</u>

<u>แบบแสดงรายชื่อและรูปถ่ายของนักกีฬา (F3ข)</u>

## ตัวอย่างใบสมัครรายบุคคลนักกีฬา(F.4)

| ערד 10:58                                                                                                    | וויא                                    |
|----------------------------------------------------------------------------------------------------|-----------------------------------------|
| ใบสมัครบักกีฬา                                                                                                    |                                         |
| การแข่งขับกีฬาเหลาวิทยารัยการกีฬาแห                                                                                                    | น่งชาติ ครั้งที่ 46                     |
| ระบบว่า หันที่ 2 11 อันยากมา 2022 อน และวันยากรับอา                                                                                                    | Stanutian Bauroandomos                  |
| ระพราสรณท 2 - 11 กษุยายน 2566 ใน มหารทยาสยกา                                                                                                    | אטארא פאערא בארג אורארוניו              |
| <ol> <li>ข้าพเจ้า นาย คมภูลิศ สารวุฒิ<br/>เลขประจำตัวประชาชน 1 2 2 9 9 0 1 0 9 7 8<br/>เกิดวันที่ 19 พฤศจิกายน 2547 อายุ 20 ปี สัญชาติ ไทย ศาสนา พุทธ กรุ๊ปเลือด บี<br/>เป็นนักศึกษาระดับปริญญา ตรี ขั้นปีที่ 1 รหัสประจำตัวนักศึกษา 66031306063<br/>วิทยาเขตขลบุรี คณะ ศึกษาศาสตร์ สาขาวิชา พลศึกษาและสุขศึกษา<br/>ที่อยู่ปัจจุบันเลขที่ 22/5 หมู่ที่ 1 ดำบล/แขวง หนองไม้แดง อำเภอ/เขต หนอง<br/>จังหวัด ขลบุรี รหัสไปรษณีย์ 20000 โทรศัพท์ 0936459324</li> <li>ข้าพเจ้าเคยลงการแข่งขันกีฬามหาวิทยาลัยการกีฬาแห่งชาติ (ไม่รวมครั้งนี้)<br/>ระดับปริญญาตรี - ครั้ง ระดับปริญญาโท - ครั้ง</li> <li>ข้าพเจ้าเคยลงแข่งขันกีฬาในนามตัวแทนประเทศไทยระดับสูงสุด (ทีมชาติไทย)<br/>รายการแข่งขัน</li> </ol> | 40                                      |
| 4. ข้าพเจ้าขอสมัครเข้าแข่งขันกีฬามหาวิทยาลัยการกีฬาแห่งชาติ ในชนิด ประเภท และรุ่                                                                                                    | ับ ดังนี้                               |
| 1. กีฬากรีฑา วิ่ง 5,000 เมตร ชาย                                                                                                    |                                         |
| ลงชื่อผู้สมัคร                                                                                                    |                                         |
|                                                                                                    |                                         |
| <u>แลกสารพิพัฒนากและปฏิบัติ</u>                                                                                                    | <u>เฉพาะเจ้าหน้าที่ทำการตรวจหลักฐาน</u> |
| 1. พิตรูปถ่ายนักศึกษา                                                                                                    | ได้พรวจสอบเอกสารแล้ว                    |
| <ol> <li>แนบสำเนาบัตรประจำตัวประชาชน พร้อมเซ็นรับรองสำเนา</li> </ol>                                                                                                    | เอกสารประกอบใบสมัคร                     |
| <ol> <li>แบบสำเนาหลักฐานการลงทะเบียน ภาคเรียนที่ 1 หรือ ภาคตัน / 25 ซึ่งปรากฏ</li> </ol>                                                                                                    | ( ) UCH ( ) UCHUS UCHUS ( ) UCH ( )     |
| พอกฐานวามานการขาระเงนแลว<br>4. แนวน์ก้องการเขาของการถึงแนวั้นเป็นการถึงแบบการกับ ถึงการก็แนวนนั้น                                                                                                    | คุณสมบัติผู้สมัคร                       |
| <ol> <li>แบบหลาฐานแสดงผลการครองคนตบการศรษณะกลา ธงภาพเรอนสุดภาย ยกเวน<br/>นัดสีดหลายครั้ง</li> </ol>                                                                                                    | ( ) ครบ ( ) ไม่ครบ ชาดตามระเบียบฯ ที    |
| นกศาสานมาเขา<br>5 ให้แบบแตกสารตามตัด 2.3 และ 4 โดยเก็บติดตับไปเสบัครนี้เป็นราชบุคคลและแบบ                                                                                                    |                                         |
| เป็นรายชนิดก็หา                                                                                                    | ()                                      |
|                                                                                                    | ตำแหน่ง                                 |
|                                                                                                    |                                         |
|                                                                                                    |                                         |
|                                                                                                    |                                         |
|                                                                                                    |                                         |
|                                                                                                    |                                         |
|                                                                                                    |                                         |

- 6.3 การแสดงความจำนงเข้าร่วมการแข่งขัน "แบบสมัครเจ้าหน้าที่ทีม"
  - 6.3.1 ผู้ใช้เลือกเมนูแบบสมัครรายบุคคลเจ้าหน้าที่ทีม (F4ก) และเลือกชนิดกีฬาที่ต้องการจากเมนู

| 10 0 0 0 0 0 0 0 0 0 0 0 0 0 0 0 0 0 0 |                              |                                     |                |
|----------------------------------------|------------------------------|-------------------------------------|----------------|
| หนาหลก ระเบยบการแขงขน                  | แบบแสดงความจานงเขาแขงขน (F1) | แบบสมครสาหรบรายบุคคล                | ชนดกฬาทรบผดชอบ |
|                                        |                              | รายบุคคลนักกีฬา (F4)                |                |
| <b>·</b>                               |                              | เจ้าหน้าที่ทีม (F4ก)                |                |
|                                        |                              | ผู้ดัดสินขนิดกีฬา (F4ข)             |                |
|                                        |                              | เจ้าหน้าที่ (F2)                    |                |
|                                        | สวนออนเพื่มเดิม              | จำนวนนักกีฬาและเจ้าหน้าที่<br>(E2n) |                |
|                                        | ถยาย เมเพมเตม เ              |                                     | *              |
|                                        | นายรักชา                     | ดูเขารวมงาน                         |                |
|                                        | โทร                          | ตรวจเอกสาร                          |                |
|                                        |                              |                                     |                |

| แบบสมัครสำหรับรายบุคคล  | แบบฟอร์มรายบุคคลเจ้าหน้าที่ทีม (F4ก)<br><sup>ส่อ</sup> ∶ |
|-------------------------|----------------------------------------------------------|
| รายบุคคลนักกีฬา (F4)    |                                                          |
| n n da                  | นามสกุล :                                                |
| เจ้าหน้าที่ทีม (F4ก)    |                                                          |
| ผู้ตัดสินชนิดกีฬา (F4ข) | ชื่อ (ภาษาอังกฤษ) :                                      |
|                         | นามสกุล (ภาษาอังกฤษ) :                                   |
|                         | เลขประจำตัวประชาชน :                                     |
|                         | วัน/เดือน/ปี เกิด :<br>ที่อยู่ :                         |
|                         | เบอร์โทรศัพท์ :                                          |
|                         | ชนิดกีฬาที่ปฏิบัติหน้าที่ :                              |
|                         | กีฬากรีฑา 🔻                                              |
|                         | ตำแหน่ง :                                                |
|                         | ผู้จัดการทีม                                             |
|                         | รูปเจ้าหน้าที่ทีม :                                      |
|                         | Choose File No file chosen                               |
|                         | บันทึกข้อมูล บันทึกข้อมูล และยืนยัน                      |

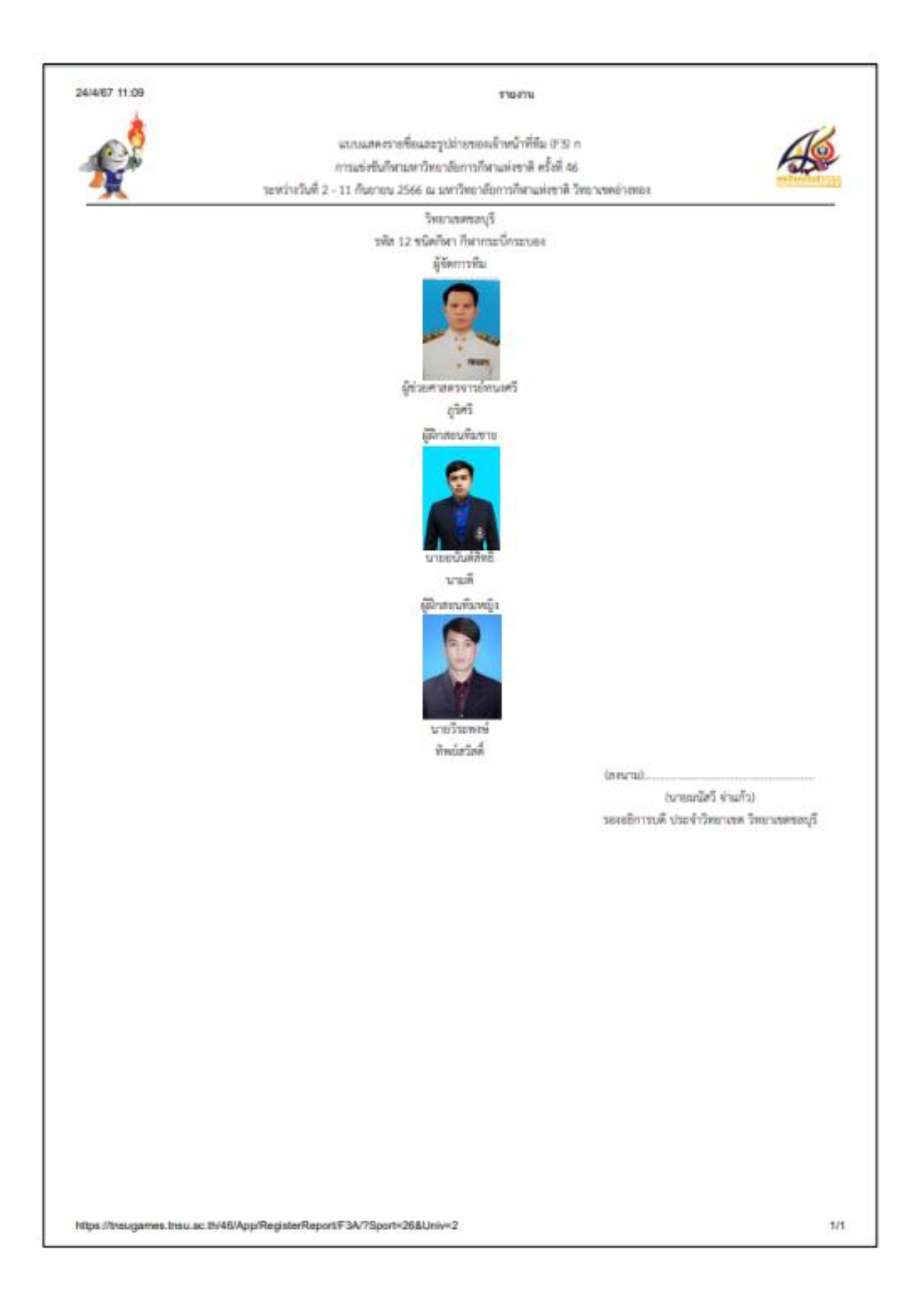

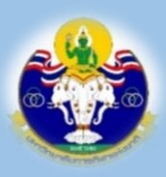

## มหาวิทยาลัยการกีฬาแห่งชาติ

THAILAND NATIONAL SPORTS UNIVERSITY

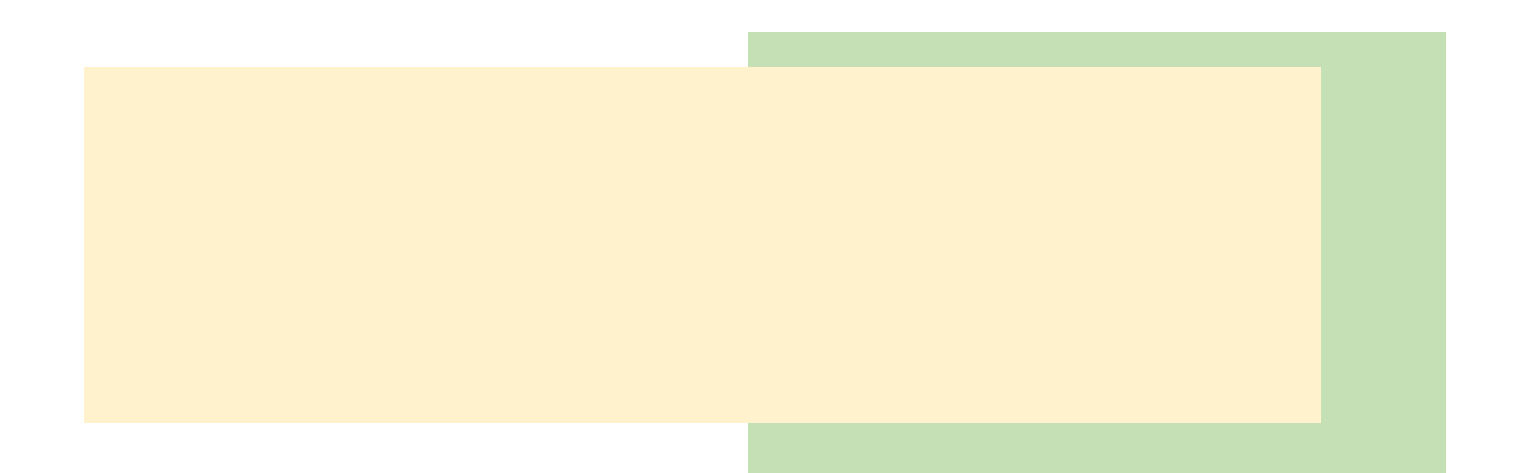

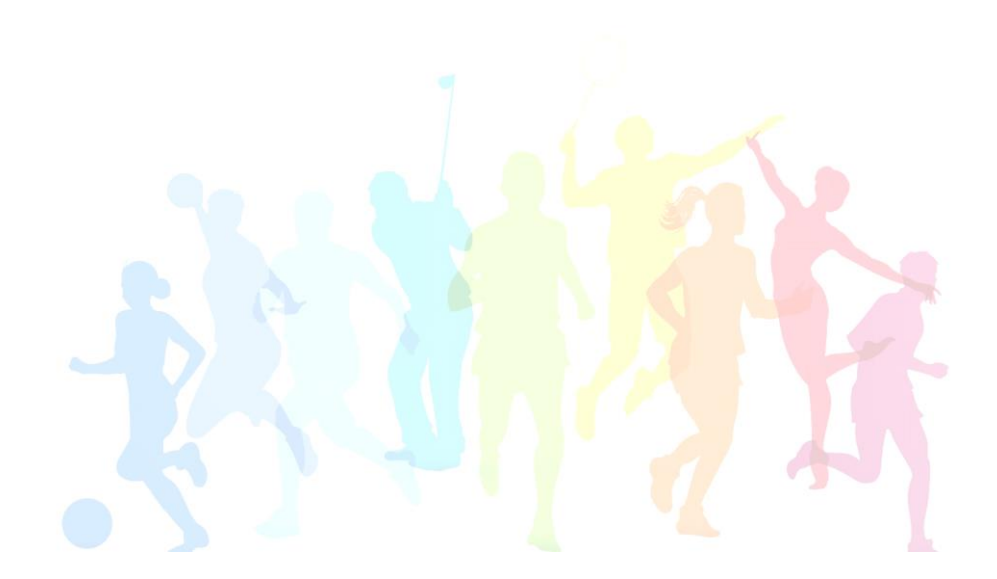